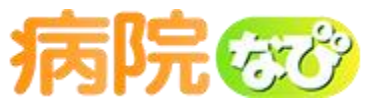

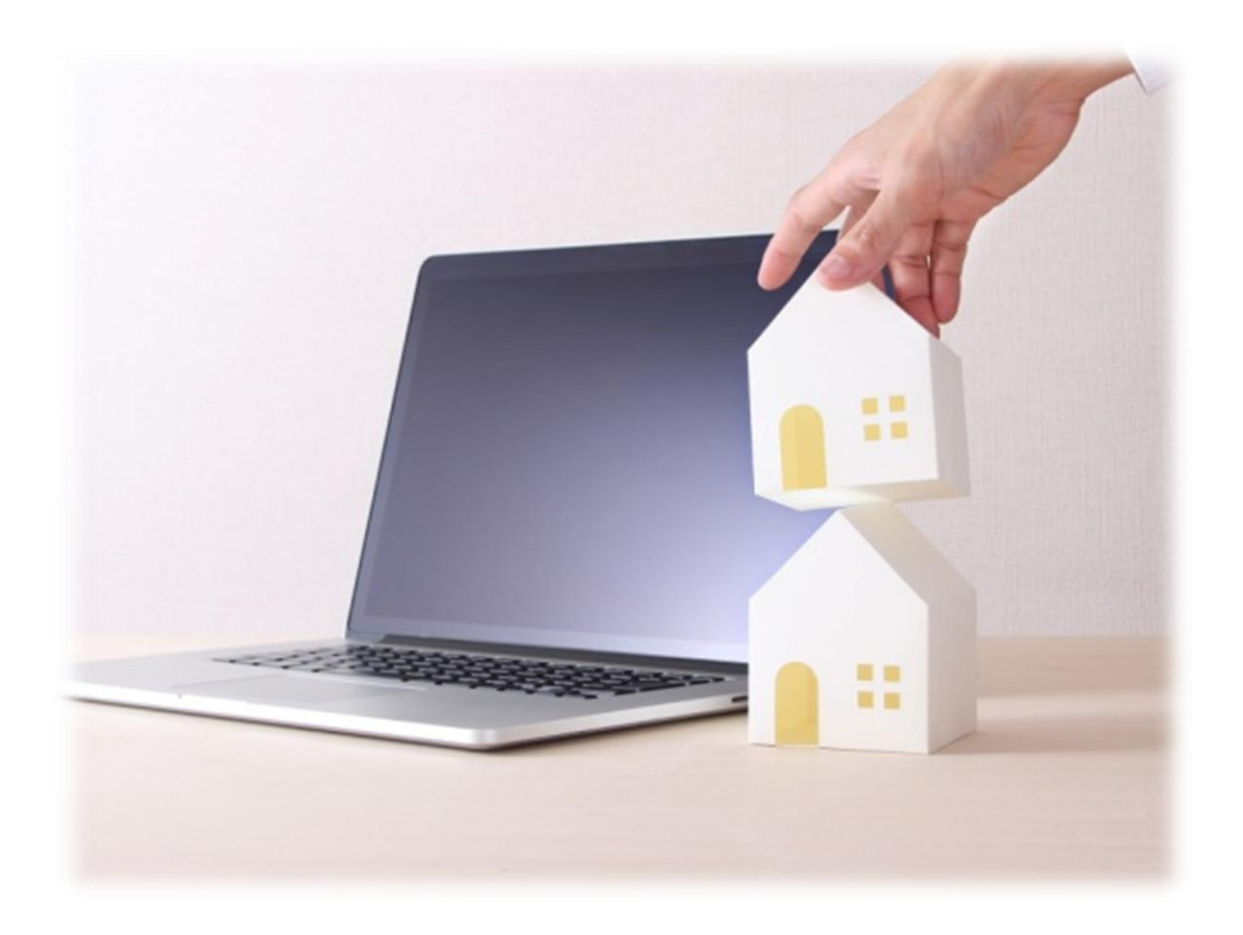

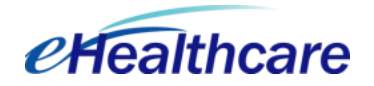

## 1. ログイン

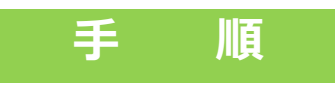

## 1. WEBブラウザ「GoogleChrome」を立ち上げます。

注意

ホームページの作成や編集には、 Internet Explorer、Safari、 Firefoxではなく、Google社の Chromeが推奨されています。

2.アドレスに「<u>https://web.gogo.jp/cms/byoinnavi/login</u>」
 と入力してEnterキーを押します。
 ⇒ 次のような画面が現れます。

|        | M-44-99-EX      |
|--------|-----------------|
|        |                 |
|        | 日本語 Englis      |
| ログインID |                 |
| パスワード  |                 |
|        | パスワードを忘れた方はこちらか |
|        | ログイン            |
|        |                 |

病院なび プライムコース 操作マニュアル

#### 1. ログイン方法について

3. 「ログインID」と「パスワード」欄に、既に受け取っている それぞれの文字を入力して「ログイン」をクリックします。

|                                      | 病院 ᡂ<br>ホームページサービス                               |                              |                  |
|--------------------------------------|--------------------------------------------------|------------------------------|------------------|
|                                      |                                                  | 日本語 English                  |                  |
| ログインID                               | $\leftarrow$                                     |                              |                  |
| パスワード                                | <                                                |                              | ーーー ログインIDを入力    |
|                                      | バスワードをS                                          | antefalle <del>o Sto</del> b | パスワードを入力         |
| ご <b>利用のWebブラウ</b> ち<br>本システムの推奨Webフ | <b>がをご確認ください</b><br>がうウザは Google Chromeとなります。詳しく | はこちら                         | 最後にログインを<br>クリック |
|                                      |                                                  |                              |                  |

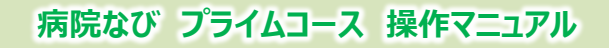

## 2. 編集の基礎

#### 2. 次は変更!画面をクリックして ~編集の基礎~

ホームページを作成するときだけでなく、編集することも非常に簡単に行うことができます。 やり方を見てみましょう。

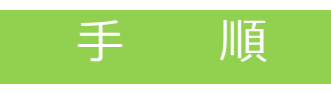

## 1. ログインして、管理画面を表示させます。

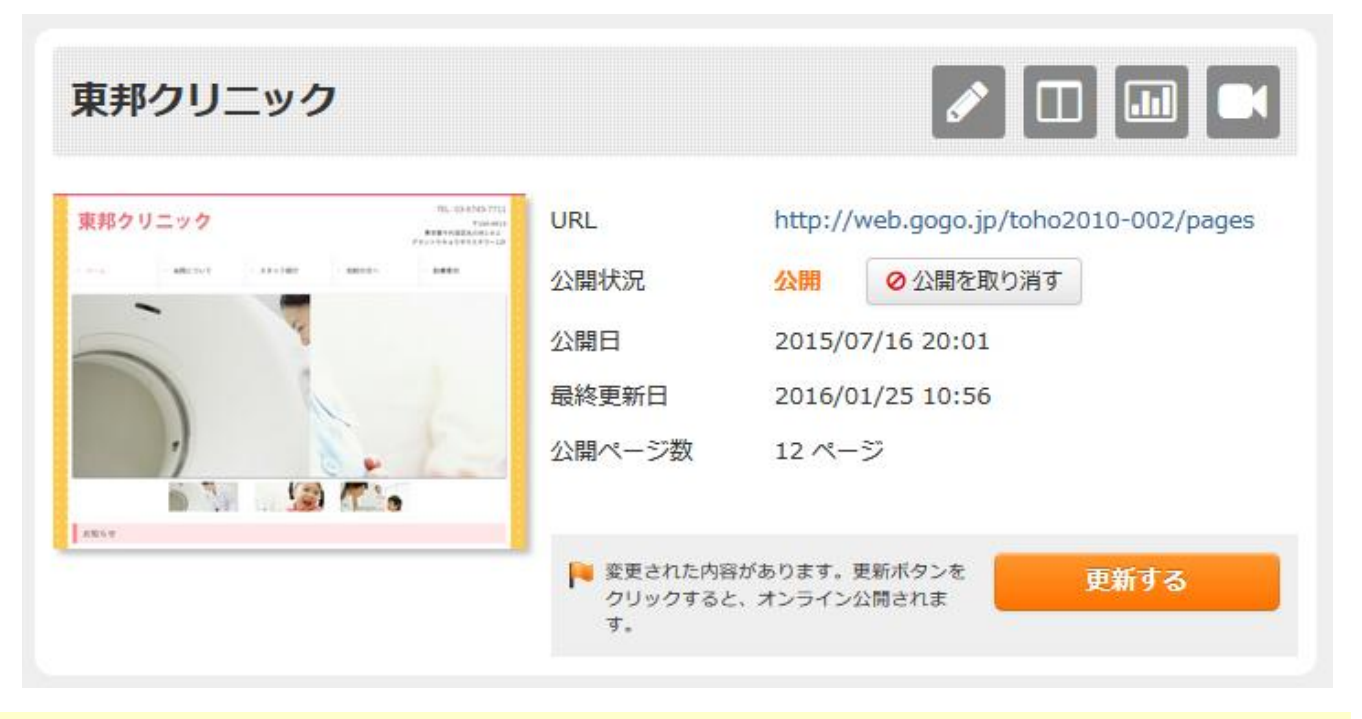

2. 鉛筆マークをクリックして、「編集画面」に移行します。

| 東邦クリニック                                                                                                    |                             |                                                                                                |              |
|----------------------------------------------------------------------------------------------------|-----------------------------|------------------------------------------------------------------------------------------------|--------------|
| 東邦クリニック<br>本本ので、<br>本本ので、<br>本ので、<br>本ので<br>本ので<br>本ので<br>本ので<br>本ので<br>本ので | URL<br>公開状況<br>公開日<br>最終更新日 | http://web.gogo.jp/toho2019-002/pages<br>公開  ② 公開を取り消す<br>2015/07/16 20:01<br>2016/01/25 10:56 |              |
| 2)<br>2017                                                                                                    | 公開ページ数                      | 12 ページ                                                                                         | > 如車マークをクリック |
|                                                                                                    | 変更された内部<br>クリックする。          | 部があります。更新ボタンを<br>し、オンライン公開されま                                                                  |              |

3.次のような画面が現れます。ホームページそのもののように見え ますが、これが編集画面です。以下にポイントを示します。

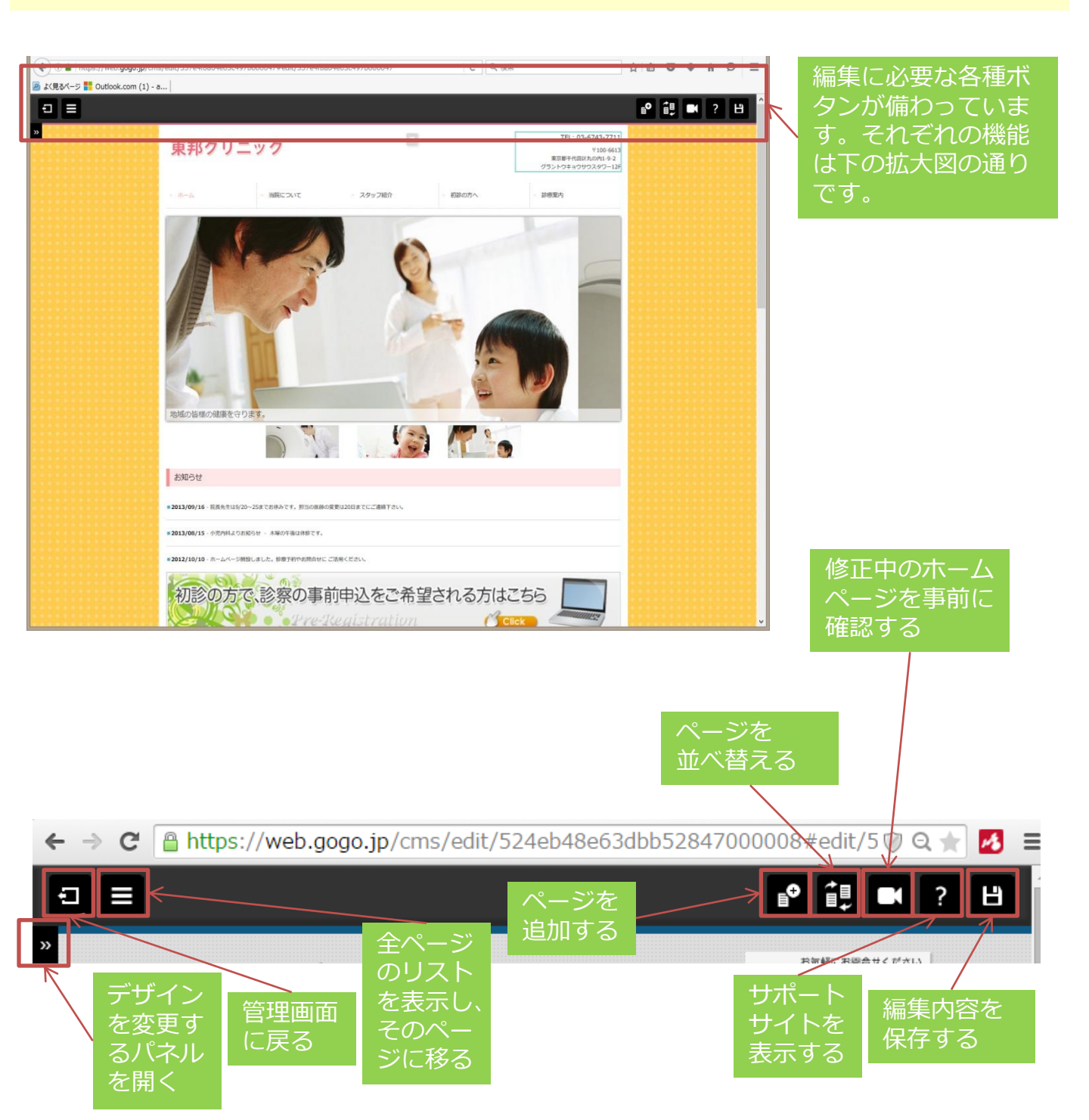

次のページから、実際に編集を行ってみましょう。

4. まずは使用されている画像を別のものに変更してみましょう。 編集したい画像をクリックするとメニューが現れます。

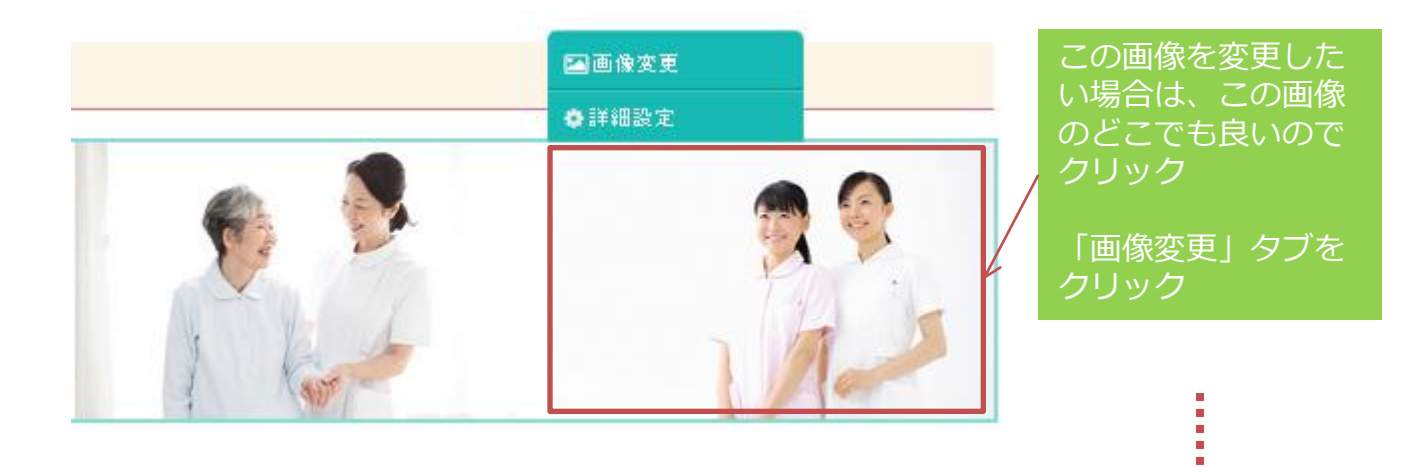

5. 下記のように変更したい画像を選ぶための画面が表示されます。 ここでは、左側の欄の「共有写真素材」から「01.人物」をクリック してみましょう。

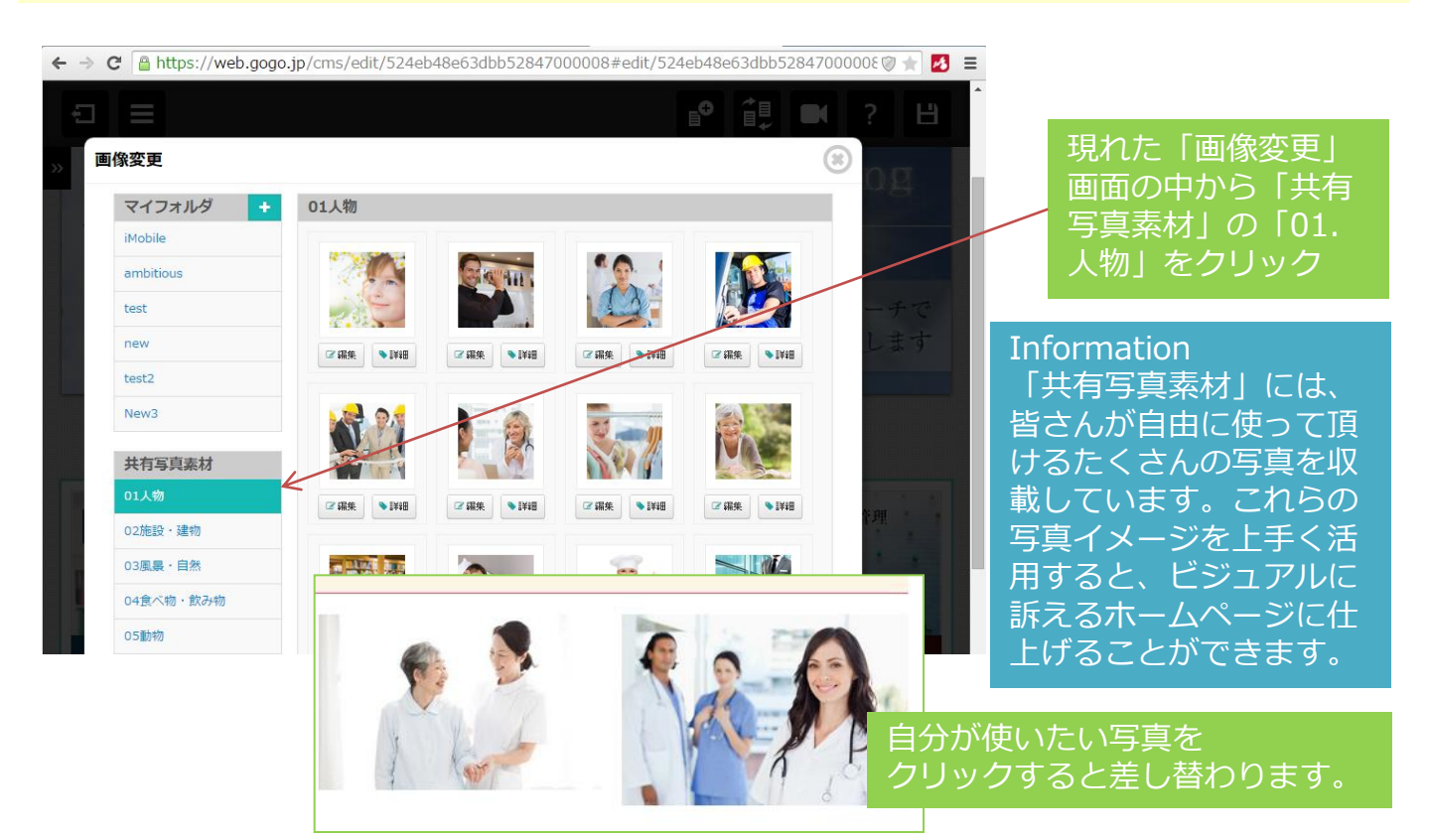

### 6. 編集可能になっている部分にキーボードから入力したり、マウス で選択することが出来ます。

#### 疾患と治療の内容

「かかりつけ医」として、基本的には全ての疾患について承ります。必要に応じて、専門医をご紹介させて頂きます。

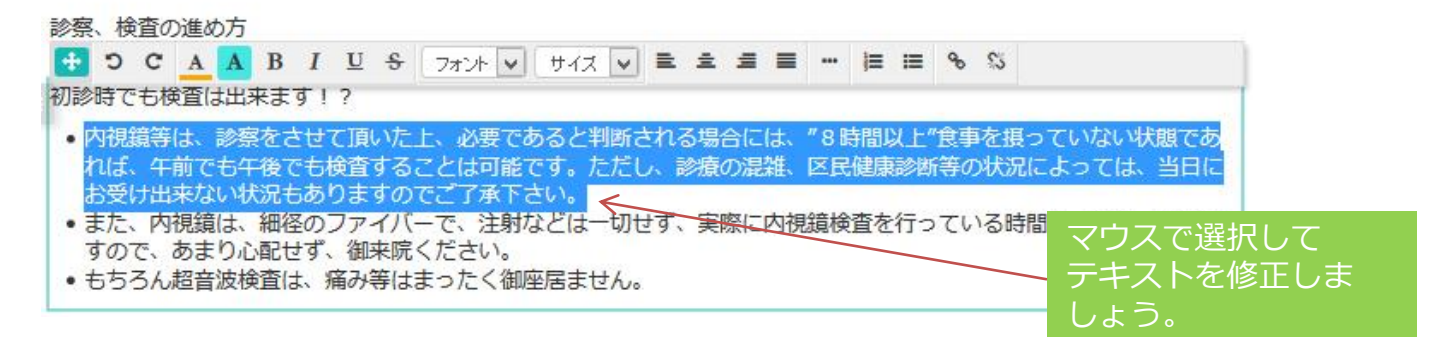

## 編集したい場所をクリックして、 あとは自由に入力するだけで編集が完了します!

| <b>つ 元に戻す:</b> 一つ前に行った動作を取り消します    |                |
|------------------------------------|----------------|
| C やり直し: 直前に取り消した動作をもう一度行います        |                |
| A フォントカラー: 選択範囲の文字の色を変更します         |                |
| A フォント背景色: 選択範囲の背景色を変更します          | Information    |
| B 太文字: 選択範囲の文字を太字にします              |                |
| I 斜体: 選択範囲の文字を斜体にします               | こうした評価の説明は、補集画 |
| U 下線: 選択範囲の文字に下線を引きます              | 面の右上に表示されている   |
| <b>S</b> 取り消し線: 選択範囲の文字に取り消し線を引きます |                |
| フォント 💌 フォントスタイル: フォントのスタイルを設定します   |                |
| サイズ 図 フォントサイズ:フォントのサイズを設定します       | とで、サホートサイトを用くこ |
| ■ 左揃え: 編集箇所を左揃えにします                | とができ、そこからも確認いた |
| <b>主</b> 中央揃え: 編集箇所を中央揃えにします       | だけます           |
| <b>三 右揃え:</b> 編集箇所を右揃えにします         |                |
| ■ 両端揃え: 編集箇所を均等割付します               |                |
| ··· 区切り線: 選択範囲の下に区切り線を追加します        |                |
| □ 段落番号の追加: 行頭に番号のついた箇条書きを追加します     |                |
| Ⅲ 箇条書きの追加: 行頭に中黒(・)のついた箇条書きを追加します  |                |
| % リンク挿入/編集: 選択した文字にリンクを設定します       |                |

🖇 リンク解除: リンクを設定した文字を選択しクリックし、リンクを解除します

7.編集が完了したら、最後にその編集内容を保存して管理画面に戻ります。画面右上のマークをクリックして「保存する」を選ぶとこれまでの編集を保存することができます。「キャンセル」を選ぶとこれまでの編集内容は破棄されます。

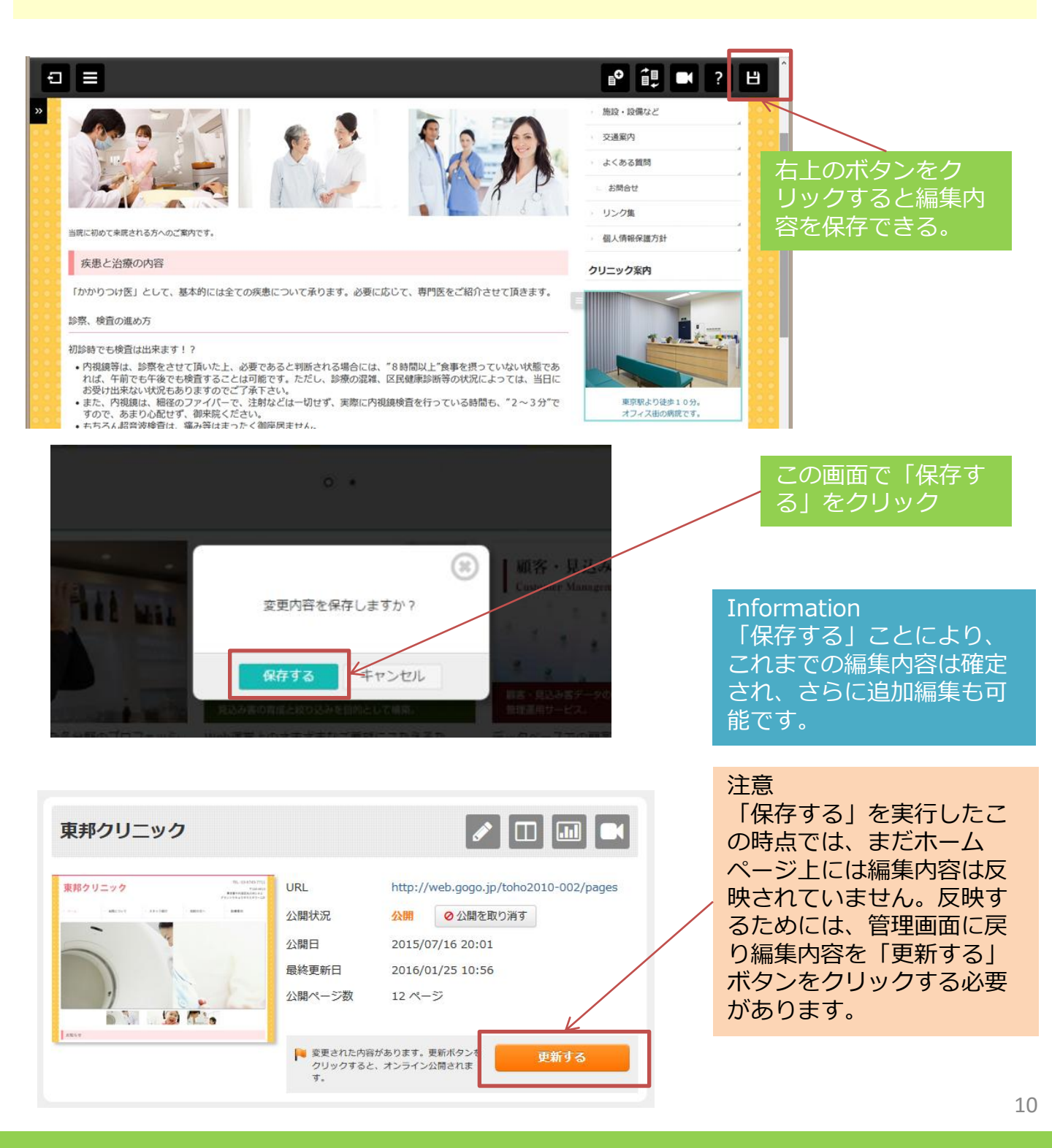

# 3. コンテンツ追加、移動

病院なび プライムコース 操作マニュアル

3. 編集画面下部の「+コンテンツを追加する」ボタンを選択! ~コンテンツ追加の基礎~

今度はホームページに新しい要素(文章や画像、地図、動画など様々なものが選べます)を 追加してみましょう。

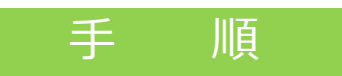

### 1. 編集画面の下部の+ボタンを選択します。

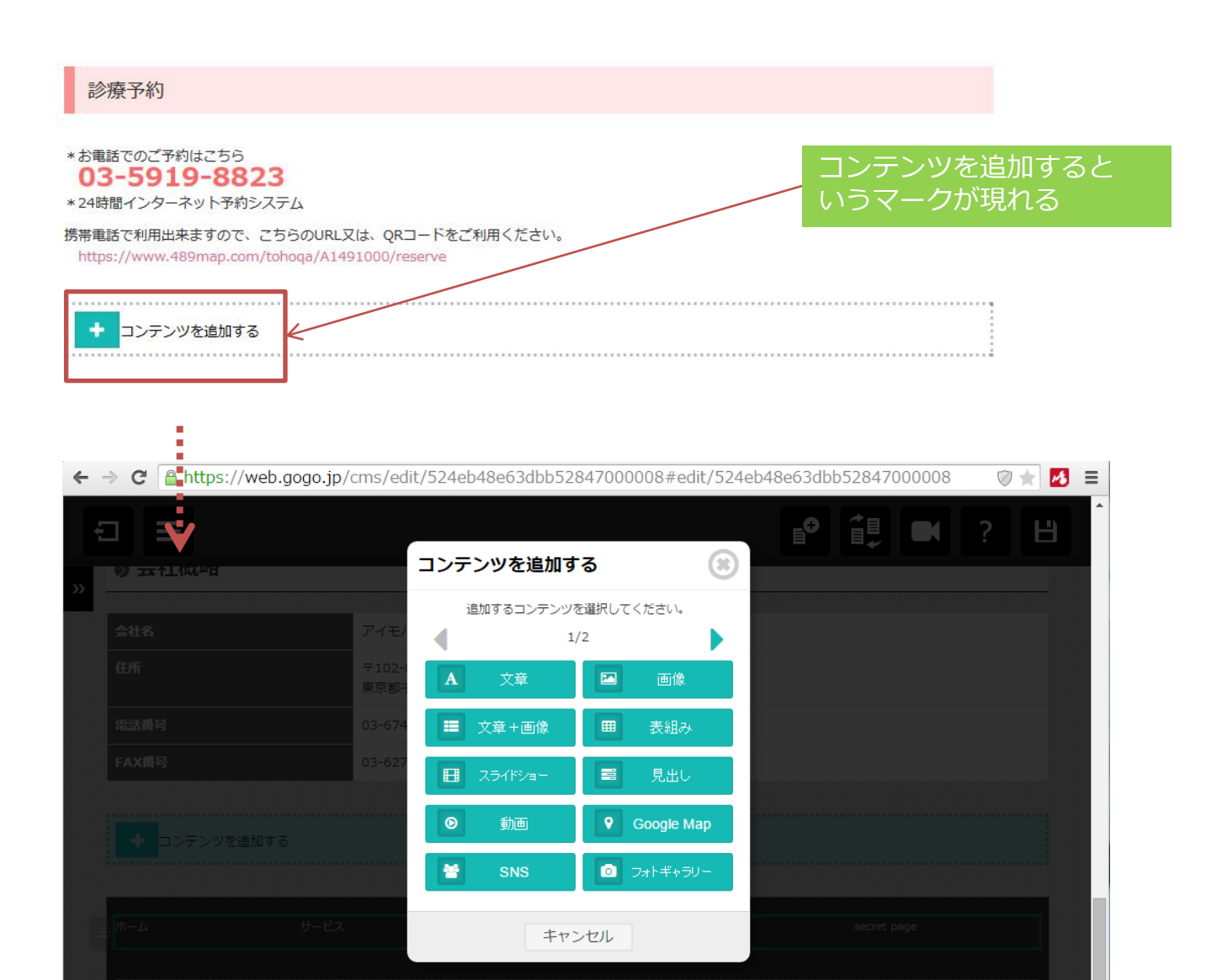

12

2. コンテンツを追加しましょう!

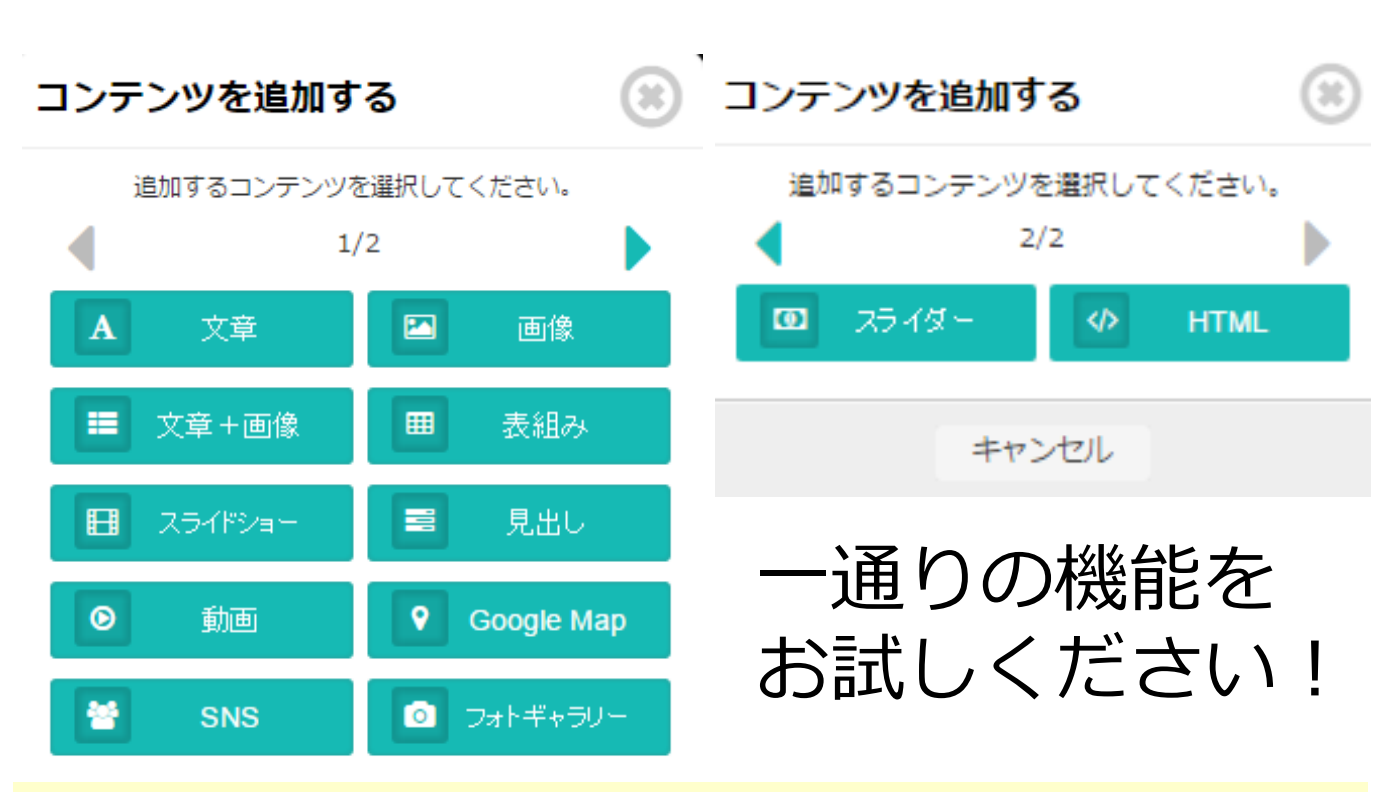

 コンテンツを追加したら、現在の位置から希望の位置ま で移動させましょう。コンテンツにマウスカーソルを移動 すると、左上に薄いグレーのマークが表示され「移動」を 選択しながらマウスを希望の位置にドラッグ&ドロップさ せることで移動する事ができます。

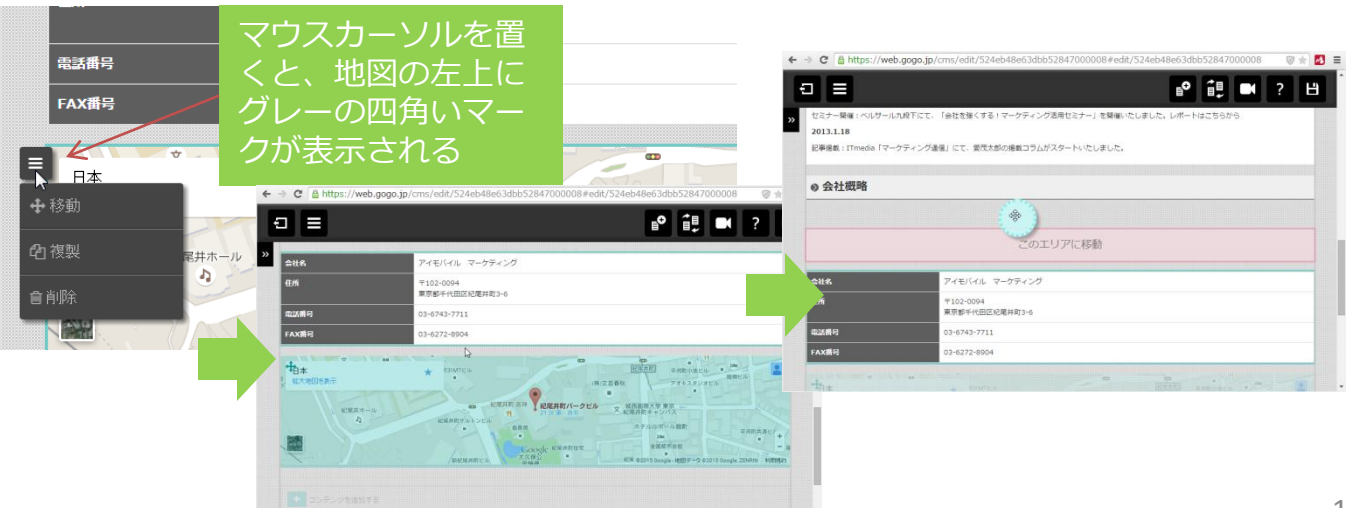

## 4. 更に活用(応用編)

#### 4. 更に活用(応用編)デザイン設定

今度はデザインの設定を行います。

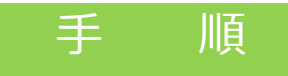

## (1)編集画面の左上部「デザイン設定する」をクリック!

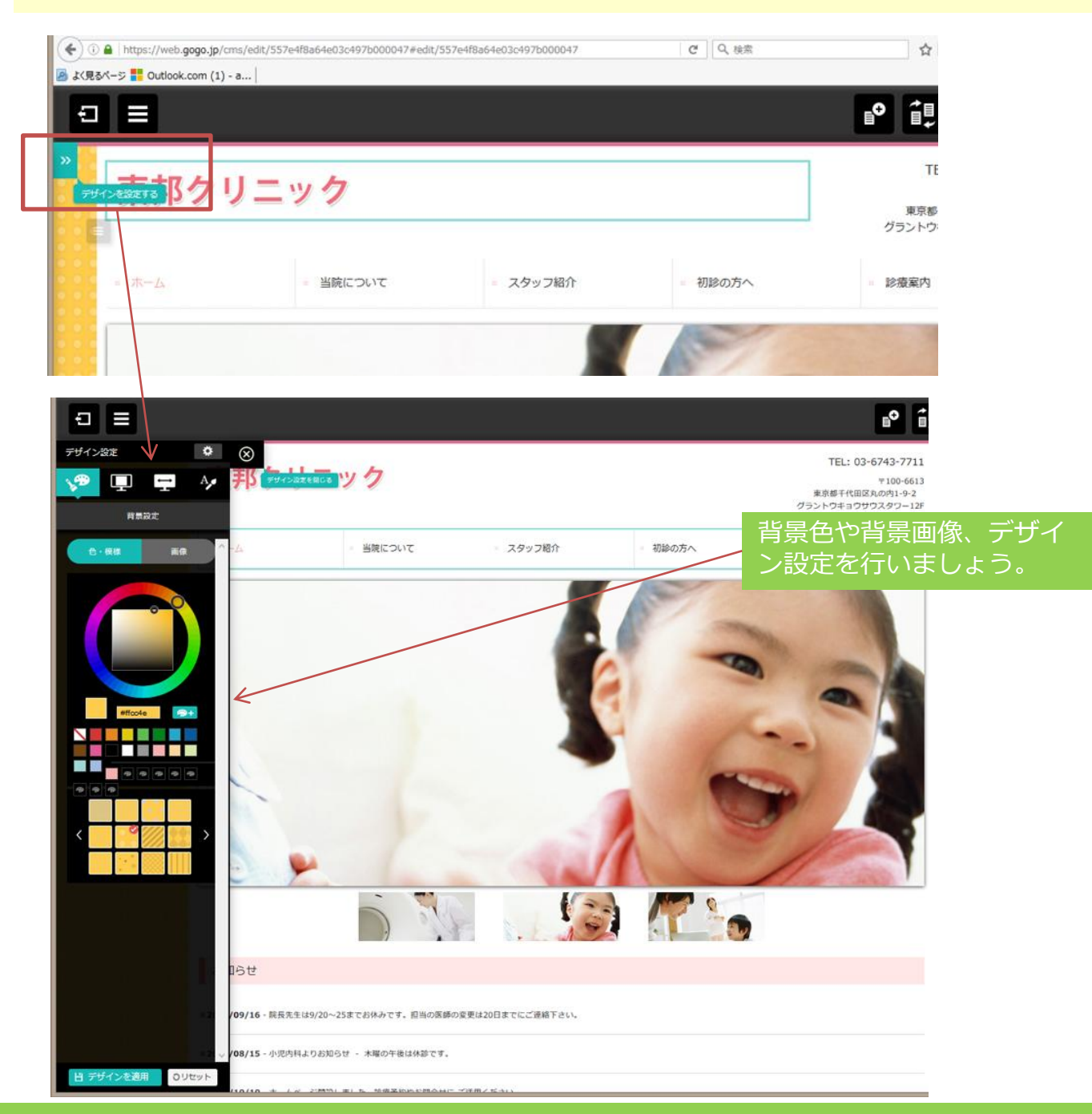

#### 4. 更に活用(応用編)ページの追加、並び替え、キーワード設定

今度はページの追加、並び替え、キーワードの設定を行います。

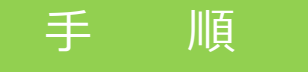

### (4) 編集画面の左上部の該当ボタンをクリック!

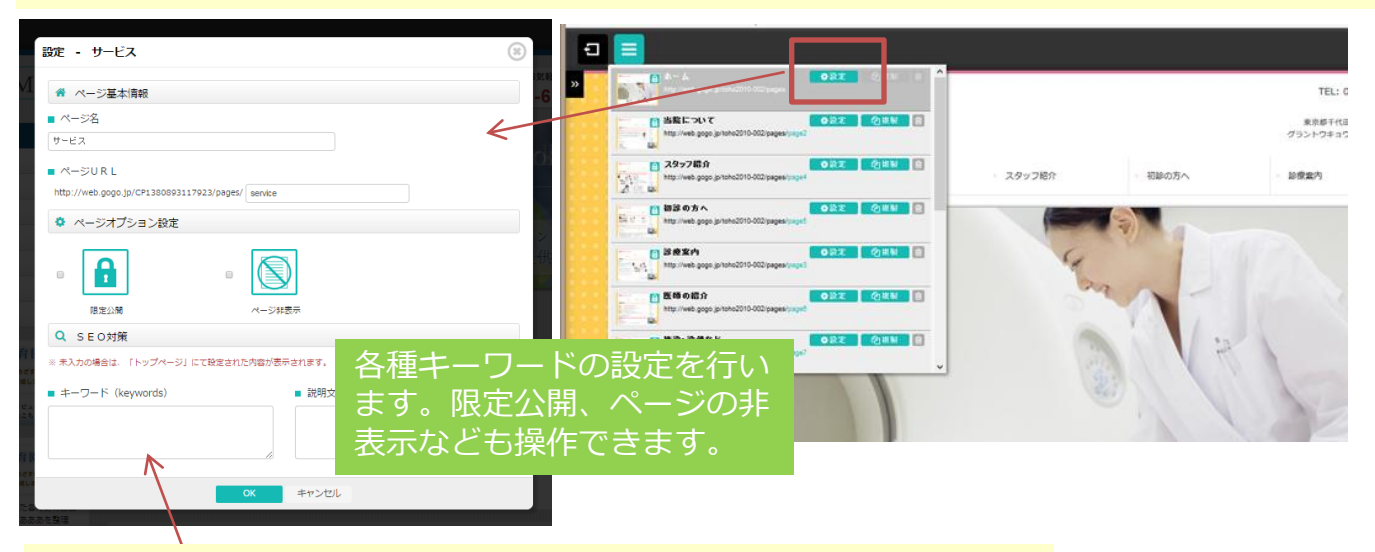

## (2)編集画面の右上部ページを追加する

|                             | (3) ページ                                                                                                    | 並び替え        |    |
|-----------------------------|----------------------------------------------------------------------------------------------------|-------------|----|
| ページを追加する                    | ページ並び替え                                                                                                    | ۲           |    |
| <b>5</b> 問合せください<br>43-7711 |                                                                                                    |             |    |
|                             | <ul> <li>←</li> <li>→</li> <li>サービス</li> </ul>                                                                                                    |             |    |
| ition                       | <ul> <li></li> <li></li> <li>&lt;</li></ul>                                                             |             |    |
|                             | <ul> <li>◆</li> <li>◆</li> <li>¥用情報</li> </ul>                                                                                                    | ドラック&ドロップです | が替 |
|                             | <ul> <li>◆</li> <li>◆</li> <li>→</li> <li>→<td>えする事ができます。</td><td></td></li></ul> | えする事ができます。  |    |
| たします                        | <ul> <li>←</li> <li>→</li> <li>→</li> <li>→</li> <li>→</li> </ul>                                                                                                    |             |    |
|                             | ←<br>→  ○ ○ ○ ○ ○ ○ ○ ○ ○ ○ ○ ○ ○ ○ ○ ○ ○ ○                                                                                                    | ā           |    |
|                             | <ul> <li>♦</li> <li>♦</li> <li>♦</li> </ul>                                                                                                    |             |    |
|                             | ОК                                                                                                    | キャンセル       | 16 |

#### 4. 更に活用(応用編)画像の編集ツール

今度は画像の加工を行います。

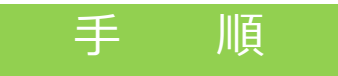

## (5) 画像ライブラリから「編集」をクリック!

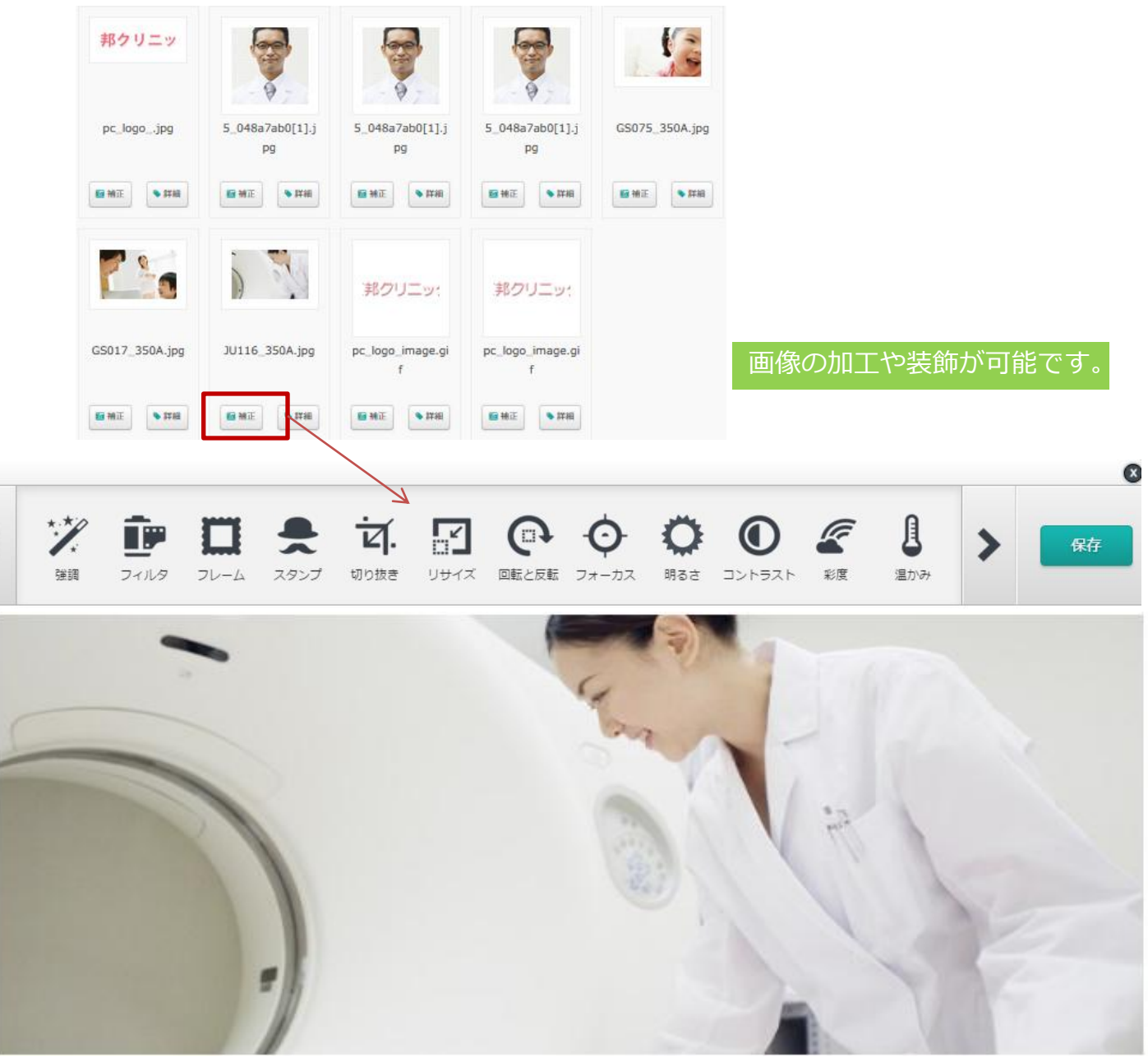

#### 4. 更に活用(応用編)お問い合わせフォーム、レイアウト変更、効果測定機能

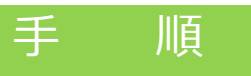

## (6)お問い合わせフォームの設定を行います。

| お問合せ                                                              |                |                  |
|-------------------------------------------------------------------|----------------|------------------|
| 以下の入力フォームに必要事項を入力していただき「入力内容を確認」ボタンを押してください。<br>※の必須項目はあずご入力ください。 |                | お問い合わせフォームからカスタマ |
| お名前 ※                                                             | M2 6           | 1人9る事か可能で9。      |
| フリガナ ※                                                            | ter xr         |                  |
| 郵便番号 ※                                                            |                |                  |
| 住所 ※                                                              | 選択してください     ¥ |                  |
| 電話番号 ※                                                            |                |                  |
| メールアドレス ※                                                         | (確認7月)         |                  |

## (7)レイアウト変更を行います。

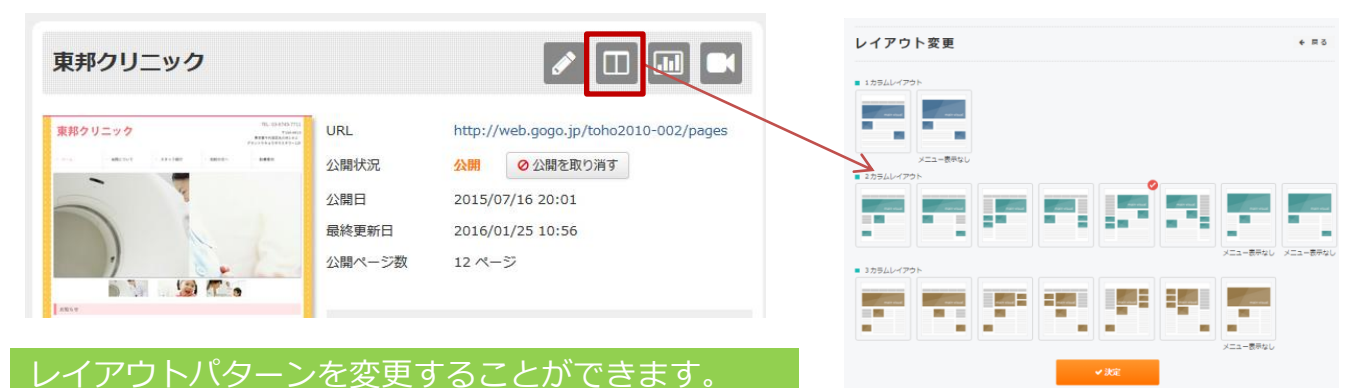

## (8) アクセス解析機能を確認

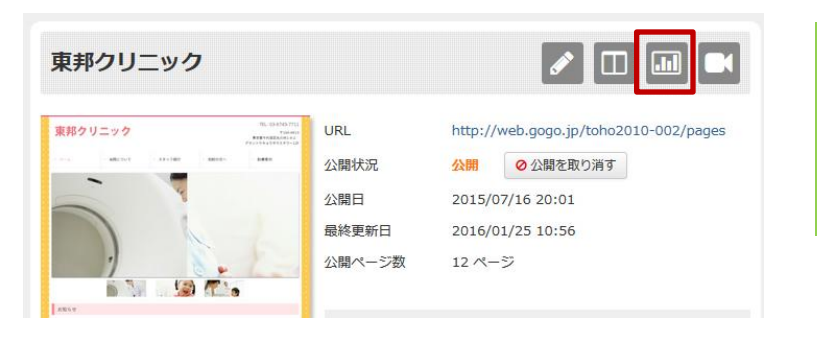

アクセス数 地域別アクセス数 端末別アクセス数 ページ閲覧状況 アクセス経由情報など

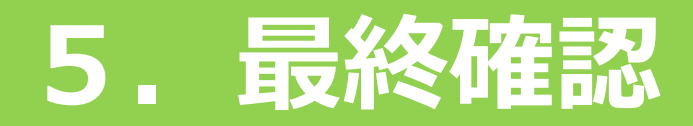

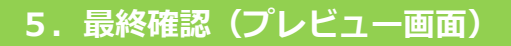

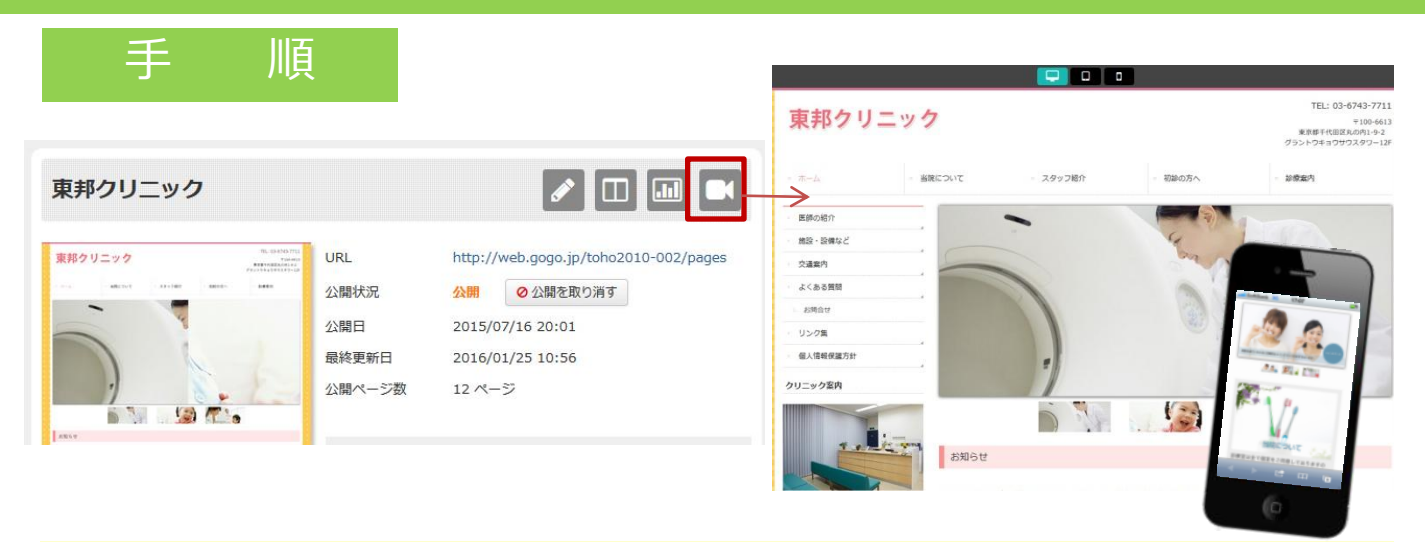

ホームページプレビュー画面は以下の3パターンを用意しています。

- 1. パソコン(Windows搭載PCやMacなど)
- 2. タッチパッド端末(iPadやAndroidのタッチパネル端末など)
- 3. スマートフォン(iPhoneやAndroid搭載のスマホなど)

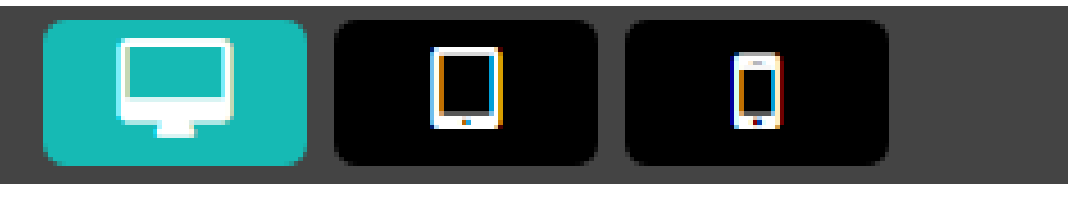

それぞれをクリックすると画面が切り替わります。 左:パソコン 中:タッチパッド 右:スマートフォン

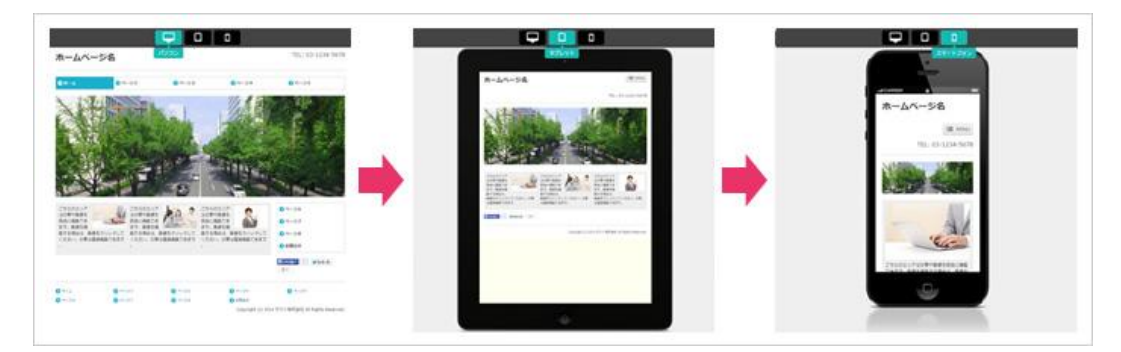